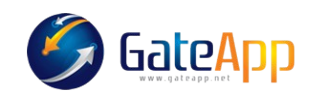

# Sospensione di un Abbonamento

Capita spesso che i clienti, per diversi motivi (infortuni, vacanze, ecc..) hanno l'esigenza di dover sospendere l'abbonamento per un determinato periodo di tempo. Questa procedura consente di inserire i giorni di sospensione richiesti dal cliente che verranno in maniera automatica aggiunti al suo abbonamento ricalcolando la data di scadenza.

Per procedere occorre andare nella sezione SERVIZI del cliente.

Digitare il pulsante di PAUSE

| SER | VIZIO  |            |                                         |              |             |       | +    | Prodotto   | Servizio | 🕼 Mo  | difica | og Dettagli | io 🔳  |
|-----|--------|------------|-----------------------------------------|--------------|-------------|-------|------|------------|----------|-------|--------|-------------|-------|
| PR  | E.REG. | 🛃 ATTIV    | 0 🗠 SCADUTO                             | 🗠 CANCELLATI | 🗠 DA PAGARE |       |      |            |          |       |        |             |       |
|     |        |            |                                         |              |             |       |      |            |          | S     | earch: |             |       |
|     | STR    | DATA       | DESCRIZIONE                             |              |             | INGR. | APP. | SCAD.      | LOCK     | PAGAM | BOOK   | PAUSE       | RENEW |
|     | PRI    | 18/06/2024 | CORSI (ANNUALE)<br>TUTTI GLI ORARI DISP | ONIBILI      |             | 0     | 0    | 17/06/2025 | 0        | \$    |        | •           | C     |
|     |        |            |                                         |              |             |       |      |            |          |       |        | <           | 1 >   |

# Cliccare su +Aggiungi

| SOSPENDI   |     |                |              |                           |          | ×              |  |  |  |
|------------|-----|----------------|--------------|---------------------------|----------|----------------|--|--|--|
|            | OFF | VISUALIZZA TUT | TE LE SOSPEN | SIONI                     | Se       | arch:          |  |  |  |
| ATTIVA     |     | INIZIO         | FINE         | GIORNI                    | SERVIZIO | CAUSALE        |  |  |  |
|            |     |                |              | No data available in tabl | 5        |                |  |  |  |
| + Aggiungi |     |                |              |                           |          |                |  |  |  |
|            |     |                |              |                           |          | Chiudi 🗸 Salva |  |  |  |

Inserire la motivazione della sospensione (Causale) ed il periodo di tempo (Inizio / Fine). In questo modo i giorni totali verranno calcolati automaticamente.

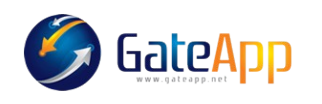

#### THE GLOBAL CONTROL ACCESS SYSTEM

| OFF                  | VISUALIZZA TU | ITTE LE SOSPI | ENSIONI              | Search:  |          |         |
|----------------------|---------------|---------------|----------------------|----------|----------|---------|
| ATTIVA               | INIZIO        | FINE          | GIORNI               | SERVIZIO | CAUS     | ALE     |
|                      |               |               | No data available in | table    |          |         |
|                      |               |               |                      |          |          | + Aggiu |
| Solo questo servizio | Ser           | vizio         |                      |          |          |         |
| SI                   | C             | ORSI (ANNU    | IALE)                |          |          |         |
| Causale              |               |               |                      |          |          |         |
| INFORTUNIO           |               |               |                      |          |          |         |
| Inizio               |               |               | Fine                 |          |          | Giorni  |
| 26/09/2024           |               |               | 26/10/2024           |          |          | 31      |
|                      |               |               |                      |          | <b>`</b> |         |

### A questo punto l'abbonamento risulterà in pausa fino alla data inserita.

| n SER | VIZIO   |            |                                         |              |             |       | +    | Prodotto   | + Servizio | 🕼 Mo  | difica | og Dettagi | io 🔳  |
|-------|---------|------------|-----------------------------------------|--------------|-------------|-------|------|------------|------------|-------|--------|------------|-------|
| PF    | RE.REG. | 🛃 ATTIV    | o 🛃 Scaduto                             | 🗠 CANCELLATI | 🗠 DA PAGARE |       |      |            |            | s     | earch: |            |       |
|       | STR     | DATA       | DESCRIZIONE                             |              |             | INGR. | APP. | SCAD.      | LOCK       | PAGAM | BOOK   | PAUSE      | RENEW |
|       | PRI     | 18/06/2024 | CORSI (ANNUALE)<br>TUTTI GLI ORARI DISP | ONIBILI      |             | 0     | o    | 17/06/2025 | 0          | \$    |        |            | c     |
|       |         |            | I                                       |              |             |       |      |            |            |       |        | <          | 1 >   |

L' abbonamento si riattiverà in automatico modificando la data di scadenza.

In caso di bisogno è possibile in qualsiasi momento modificare o terminare la sospensione in essere.

PAUSE  $\rightarrow$  TERMINA SOSPENSIONE

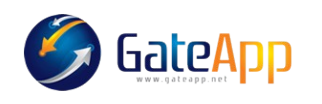

## THE GLOBAL CONTROL ACCESS SYSTEM

| SOSPENDI             |               |               |            |                 |             | ×        |  |
|----------------------|---------------|---------------|------------|-----------------|-------------|----------|--|
| OFF                  | VISUALIZZA TU | TTE LE SOSPEI | ISIONI     | s               | Search:     |          |  |
| ATTIVA               | INIZIO        | FINE          | GIORNI     | SERVIZIO        | CAUSALE     |          |  |
| ~                    | 2024-09-26    | 2024-10-26    | 31         | CORSI (ANNUALE) | INFORTUNIO  |          |  |
| Solo questo servizio | Serv          | izio          |            |                 | +           | Aggiungi |  |
| SI                   | C             | ORSI (ANNUA   | LE)        |                 |             |          |  |
| Causale              |               |               |            |                 |             |          |  |
| INFORTUNIO           |               |               |            |                 |             |          |  |
| Inizio               |               | (             | Fine       |                 | Giori       | //<br>ni |  |
| 26/09/2024           |               |               | 26/10/2024 |                 | <b>□</b> 31 |          |  |
| Termina sospensione  |               |               |            |                 |             |          |  |
|                      |               |               |            |                 | Chiudi      | ✓ Salva  |  |